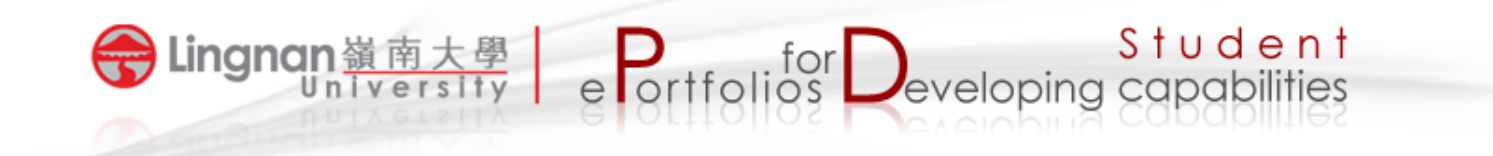

## How to set up a group forum

- 1. Make sure that you have already created a course group in Mahara.
- 2. Login to Mahara and click the '*Groups'* tab.
- 3. Select the course group in which you would like to create a forum.

| Dashboard Content Portfolio Groups              |                          |
|-------------------------------------------------|--------------------------|
| My groups 🕚                                     |                          |
| All mv groups                                   | + Create group           |
| Results                                         |                          |
| ENG2020-2 (1200) / ENG212-2 (1211) Varieties of | → Leave this group       |
| English<br>Request membership, Bublish visible  | You are a member of this |
| Group administrators: Diane Hui<br>Members: 25  | group.                   |
| Film Sharing Request membership                 | Settings 📋 Delete        |
| Group administrators: Ellen Luk                 |                          |
| Members: 1                                      |                          |

4. Click the subtab labeled '*Forums*' and then the '*New forum*' button.

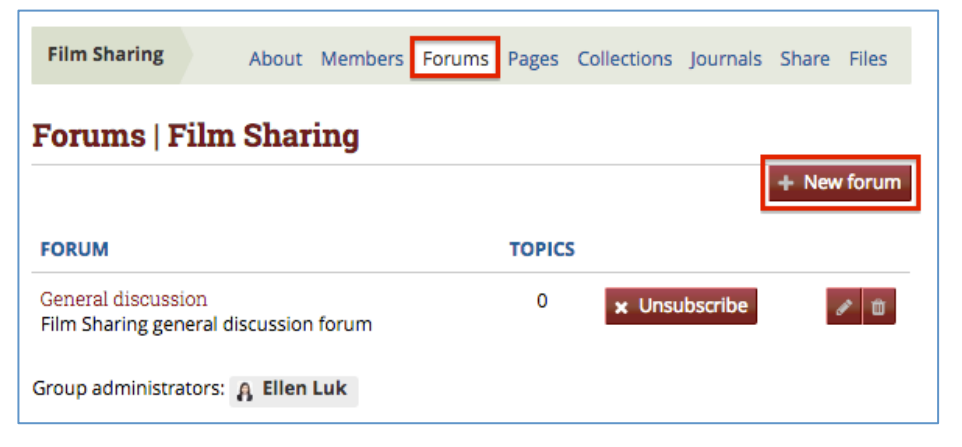

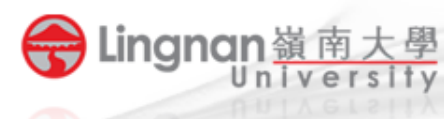

Give the forum a title and description. 5.

| Forums   Film Sharing                                |          |
|------------------------------------------------------|----------|
| Add forum                                            |          |
| Title *                                              |          |
| Description *<br>→ Paragraph - B I I II              |          |
|                                                      |          |
|                                                      |          |
|                                                      |          |
| p                                                    | Words: 0 |
| Forum indent mode * Fully expand                     | 0        |
| Specify how topics in this forum should be indented. |          |
| Forum settings                                       | ~        |
| Save Cancel                                          |          |

Student

e Portfolios Developing capabilities

- 6. Press the 'Save' button to finish.
- 7. Click the 'New topic' button to post a new topic.

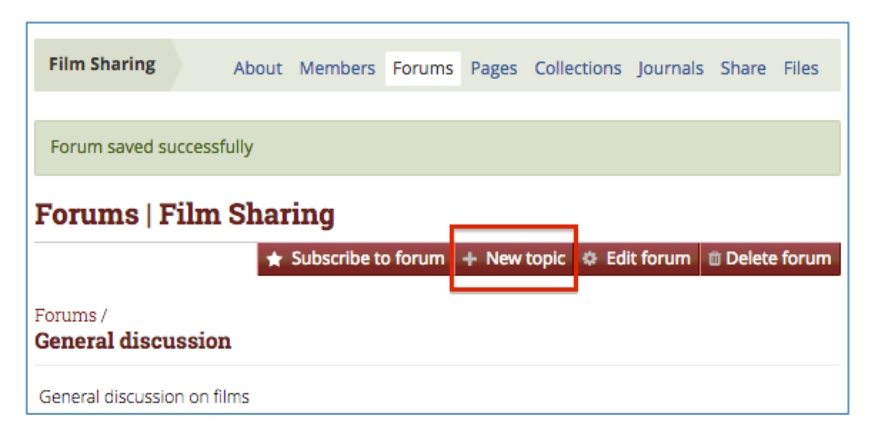

8. Fill in all information and then post the topic.

| General discussion - Add topic Subject * Message *                 | General discussion - Add topic<br>subject *<br>Aessage *<br>∨ Paragraph - B I := := ♂ ※ II                                                                                                    | Film Sharing             |         |  |
|--------------------------------------------------------------------|----------------------------------------------------------------------------------------------------|--------------------------|---------|--|
| Subject * Message *                                                | Aessage *<br>∨ Paragraph - B I I I A de la de la | General discussion - Add | t topic |  |
| Message *                                                          | <b>Message *</b><br>∨ Paragraph - B I ☵ ☵ & 沒 ⊾                                                                                                    | Subject *                |         |  |
|                                                                    | -> Paragraph - B I ⊞ ⊞ & ಔ the method is a second second   | Message *                |         |  |
| $\sim$ Paragraph - B $I$ $\boxminus$ $\bowtie$ $\mathscr{O}$ $\wr$ |                                                                                                    | ✓ Paragraph - B I ⋮Ξ     |         |  |
|                                                                    |                                                                                                    |                          |         |  |